# Instructivo Guardia Virtual

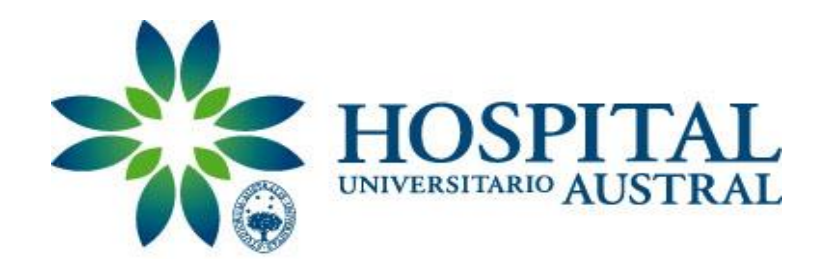

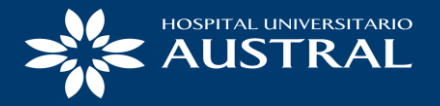

### Como primer paso ingresar a https://portal.hospitalaustral.edu.ar/

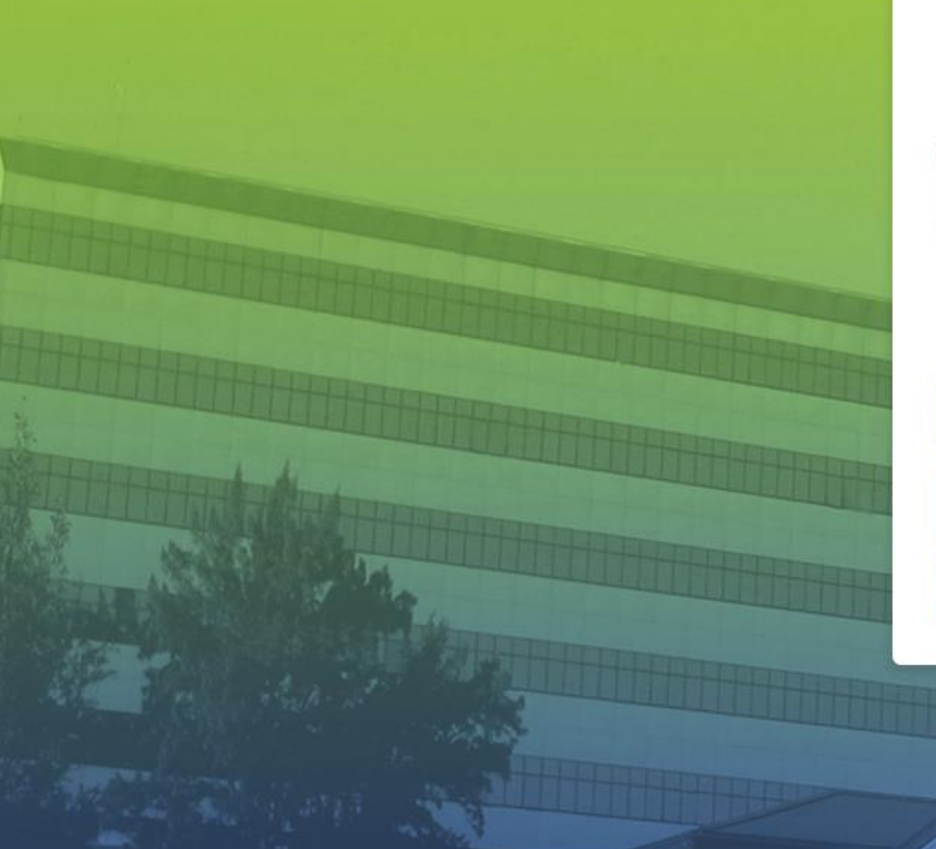

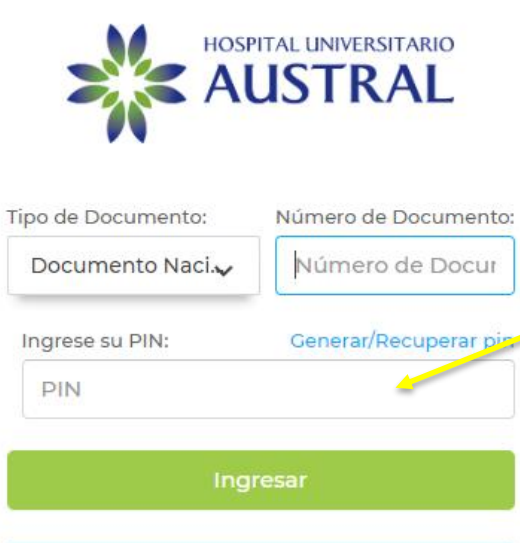

PREGUNTAS FRECUENTES

REGISTRARME SOY NUEVO

Completar con Número de DNI y PIN. Luego clic en 'Ingresar'

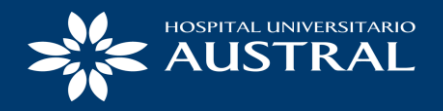

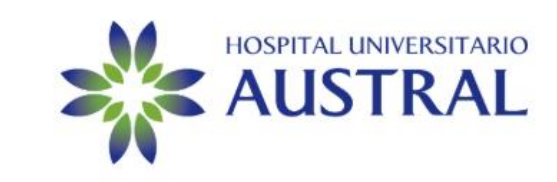

Necesitamos confirmar su identidad antes de ingresar. Por favor responda la siguiente pregunta.

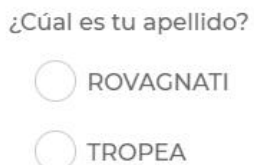

CACERES

Contestar

PREGUNTAS FRECUENTES

REGISTRARME SOY NUEVO

El sistema le pedirá responder una pregunta. Esto es un método de seguridad.

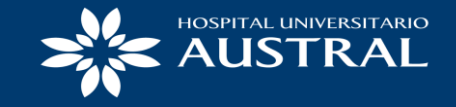

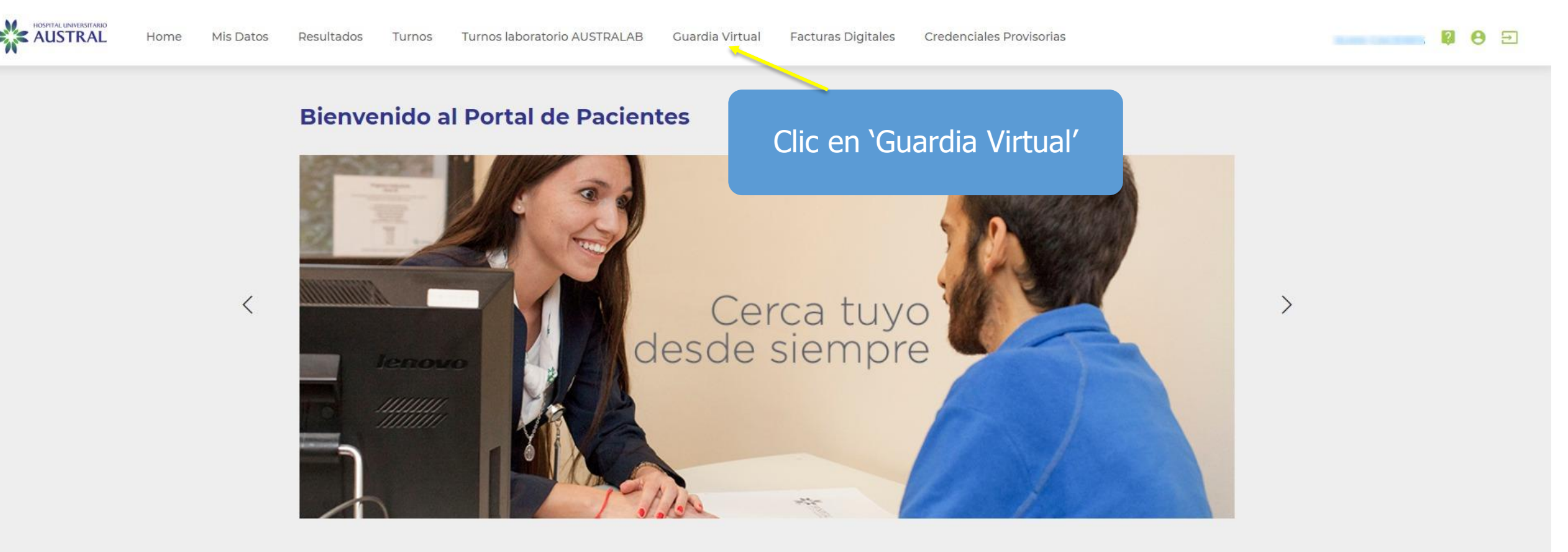

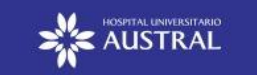

© 2020 Hospital Universitario Austral - Todos los derechos reservados. - Version 1.87

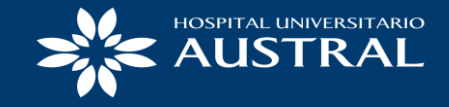

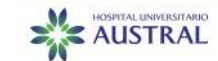

Turnos laboratorio AUSTRALAB

Facturas Digitales Credenciales Provisorias

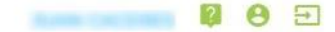

#### Guardia virtual

Turnos

Usted está ingresando a la guardia virtual para

Aquí podrá seleccionar que integrante de su familia realizará la video-llamada, en caso de tener hijos

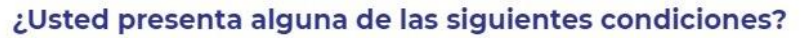

Guardia Virtual

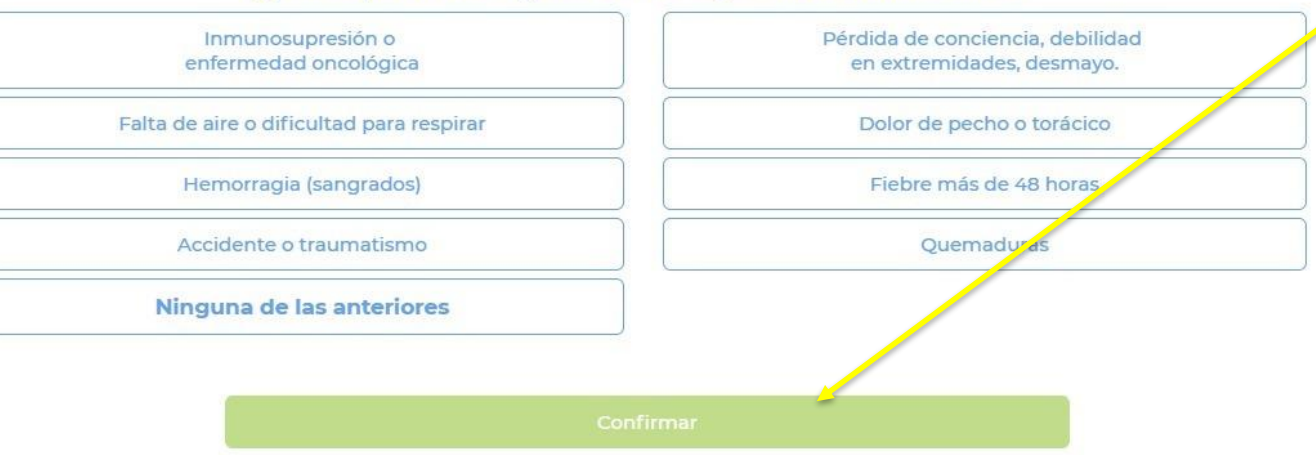

Seleccionar una de las condiciones descriptas. En caso de no presentar ninguna de ellas, clic en 'Ninguna de las anteriores'. Finalmente, clic en 'Confirmar'

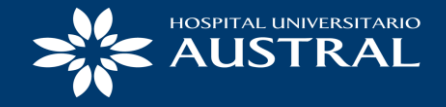

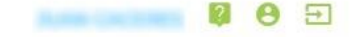

#### **Guardia virtual**

Turnos

Usted está ingresando a la guardia virtual para

TANKS CONTRACTOR

#### <Atrás Test de Conexión

## Comprobando permisos a la cámara y micrófono.

Verificando la calidad de su conexión a internet.

El sistema procederá a realizar una comprobación de la cámara y el micrófono

×

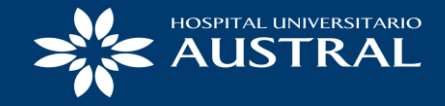

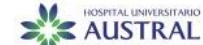

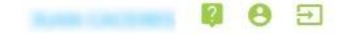

#### **Guardia virtual**

Usted está ingresando a la guardia virtual para

1.000 0.000

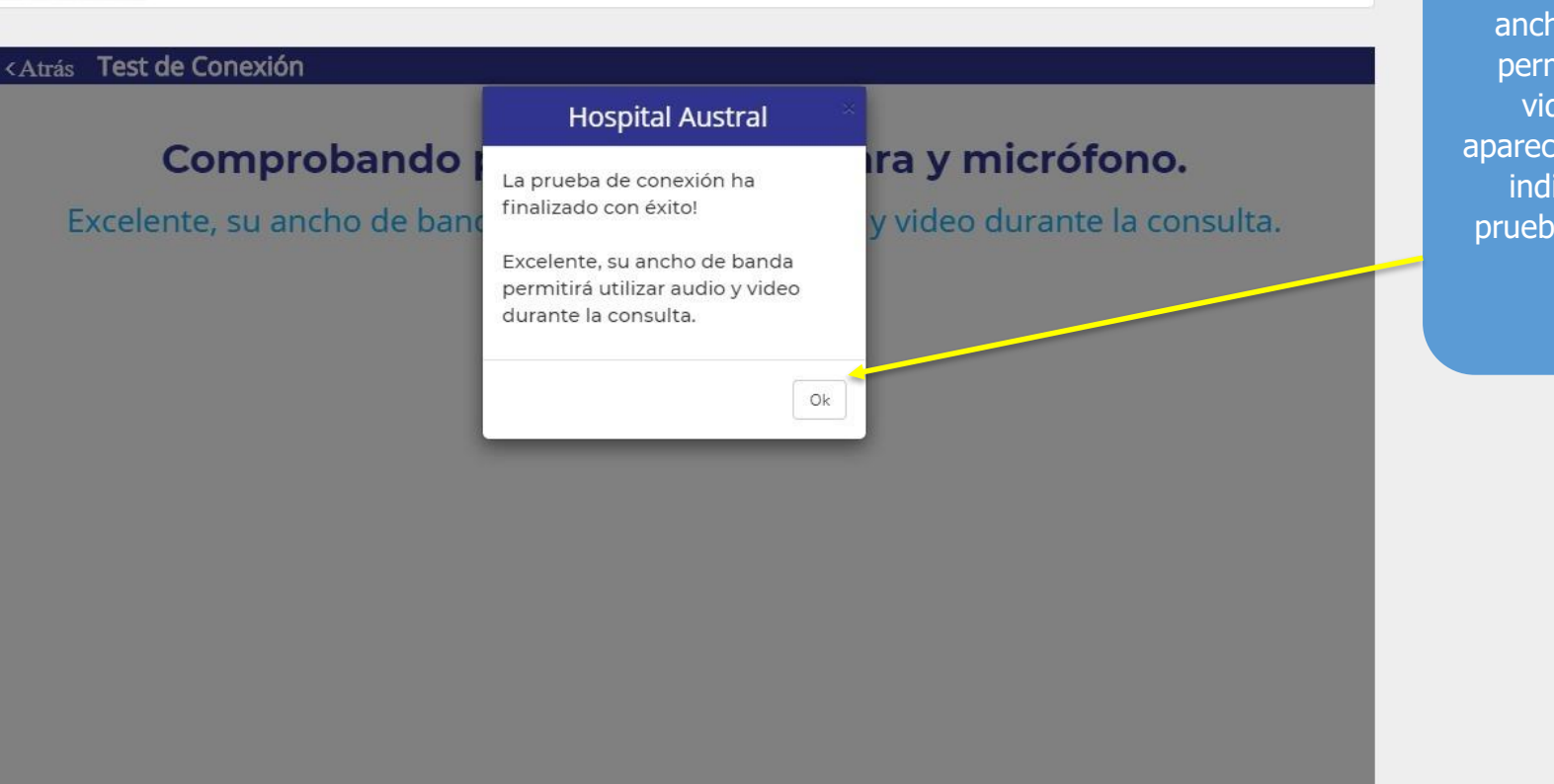

En caso de que su ancho de banda le permita realizar la video-llamada, aparecerá una ventana indicando que la prueba se realizó con éxito

×

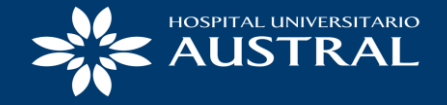

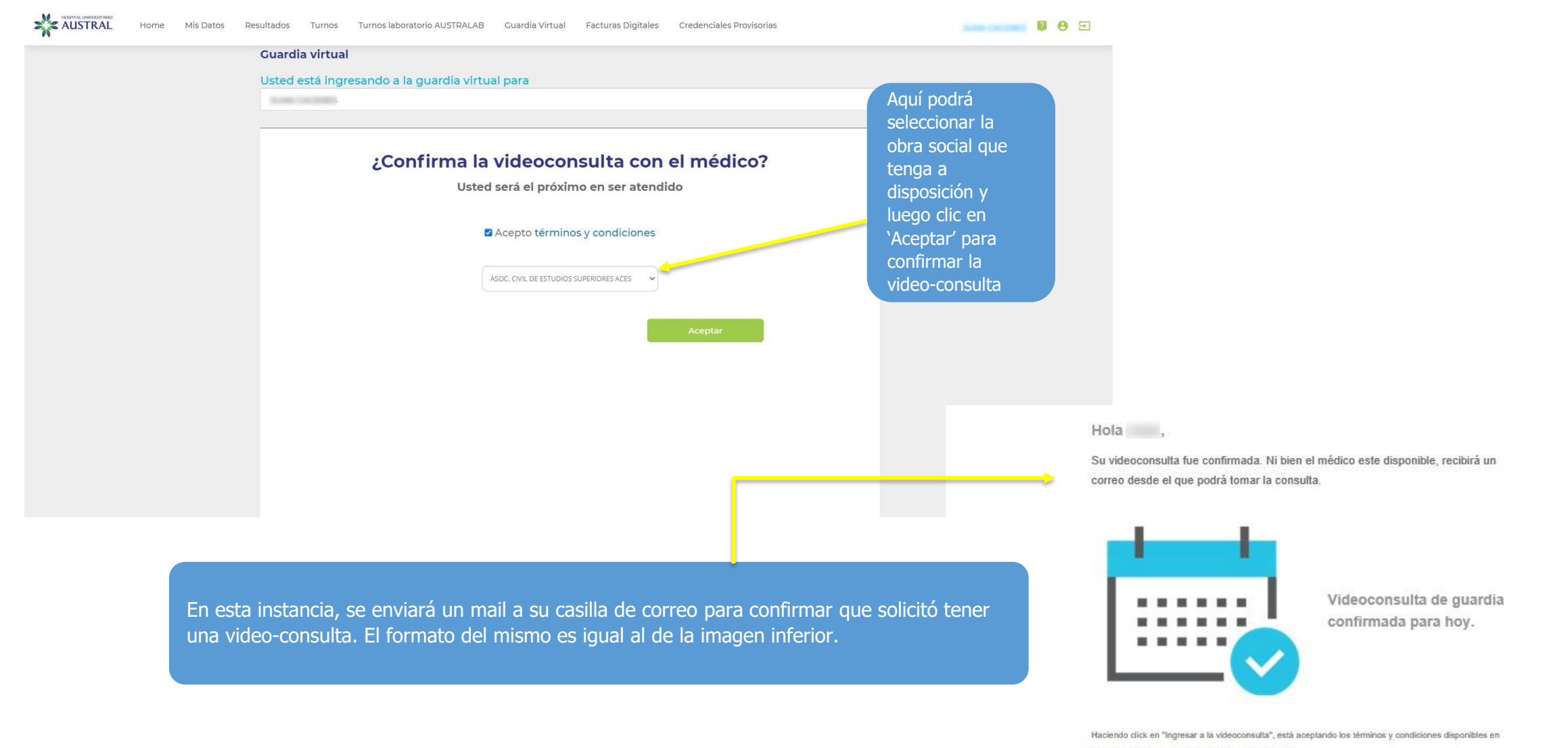

https://www.hospitalaustral.edu.ar/tycconsultavirtual

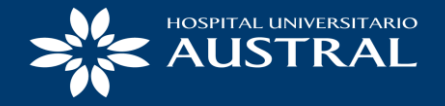

|                                                                                                    | Guardia virtual                                                                                                    |                                                                                                    |
|----------------------------------------------------------------------------------------------------|----------------------------------------------------------------------------------------------------|----------------------------------------------------------------------------------------------------|
|                                                                                                    | Usted está ingresando a la guardia virtual para                                                                                                    |                                                                                                    |
|                                                                                                    | Aprile Cardonial                                                                                                    | ↓<br>↓                                                                                                    |
| Durante el transcurso<br>de la video-consulta,<br>podrá abrir un chat<br>con el profesional<br>para enviarle un<br>mensaje o bien<br>recibir alguna receta<br>de parte del mismo.<br>A su vez, podrá<br>finalizar la consulta<br>cuando lo desee<br>haciendo clic en<br>'Terminar' | Terminar Chat Videoconsulta                                                                                                    | Por último, en esta instancia deberá permanecer hasta que el<br>médico de guardia pueda admitirlo y tener la video-consulta. La |
|                                                                                                    | Usted es el próximo a ser atendido<br>Puede esperar al médico en esta pantalla.<br>Tambien le llegará un mail a @gmail.com cuando sea su turno.                                  | demora variara según la cantidad de personas que hayan accedido<br>a la guardia virtual                                         |
|                                                                                                    |                                                                                                    |                                                                                                    |
|                                                                                                    |                                                                                                    | Hola I,<br>El Dr. , ya esta listo para atender su<br>consulta.                                                                  |
| Una vez que un méd<br>indicando qu <u>e el pro</u>                                                                                                    | lico de guardia lo admita para tener la video-consulta, le llegara otro mail a su casilla<br>fesional lo está esperando. El formato del mismo es igual al de la imagen inferior. | Ingresar a la Consulta Virtual*                                                                                                 |

\* Haciendo click en "Ingresar a la Consulta Virtual", está aceptando los términos y condiciones disponibles en

https://www.hospitalaustral.edu.ar/tycconsultavirtual

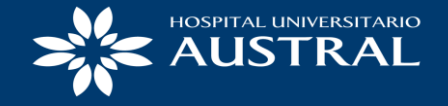

 $\rightarrow$ 

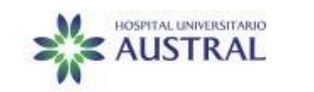

Por último, una vez ingresado en la video-consulta, podrá observar al profesional y un pequeño recuadro en la parte inferior derecha en donde se encontrará usted

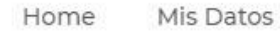

Resultados

Turnos

Turnos laboratorio AUSTRALAB

Guardia Virtual Facturas Digitales

Credenciales Provisorias

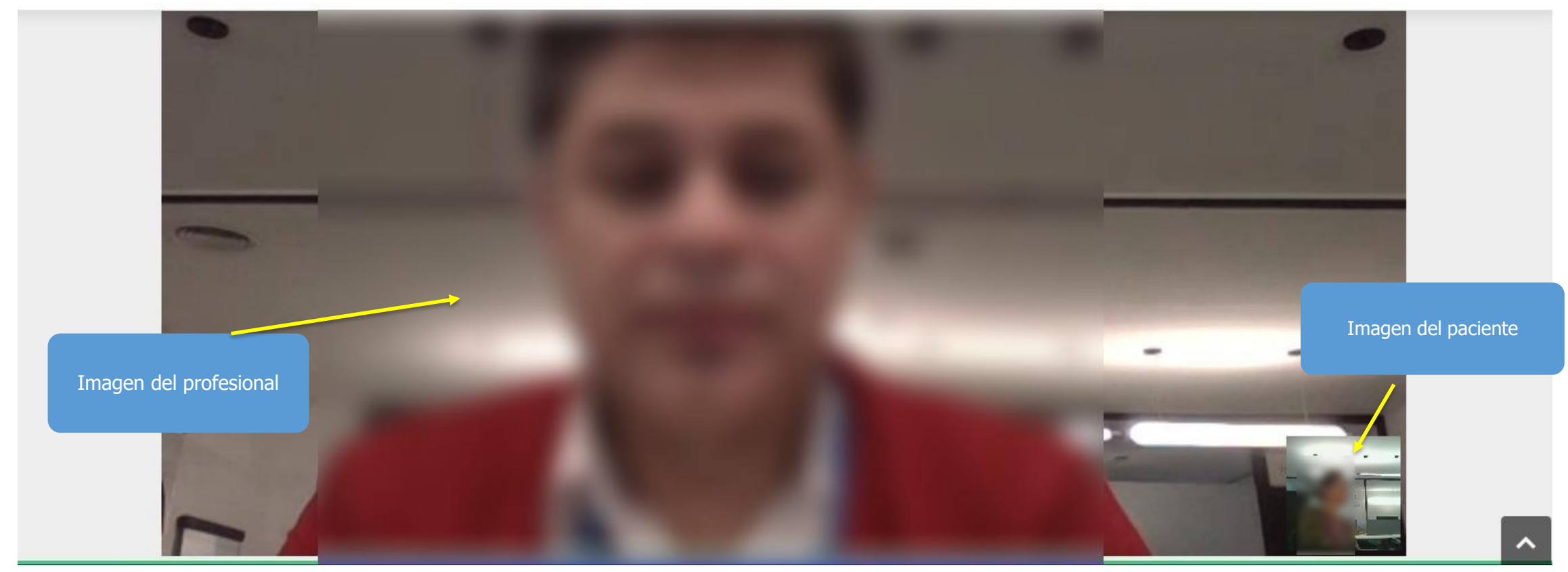

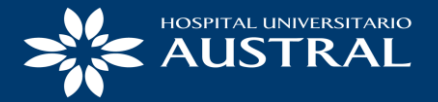

# MUCHAS GRACIAS!!

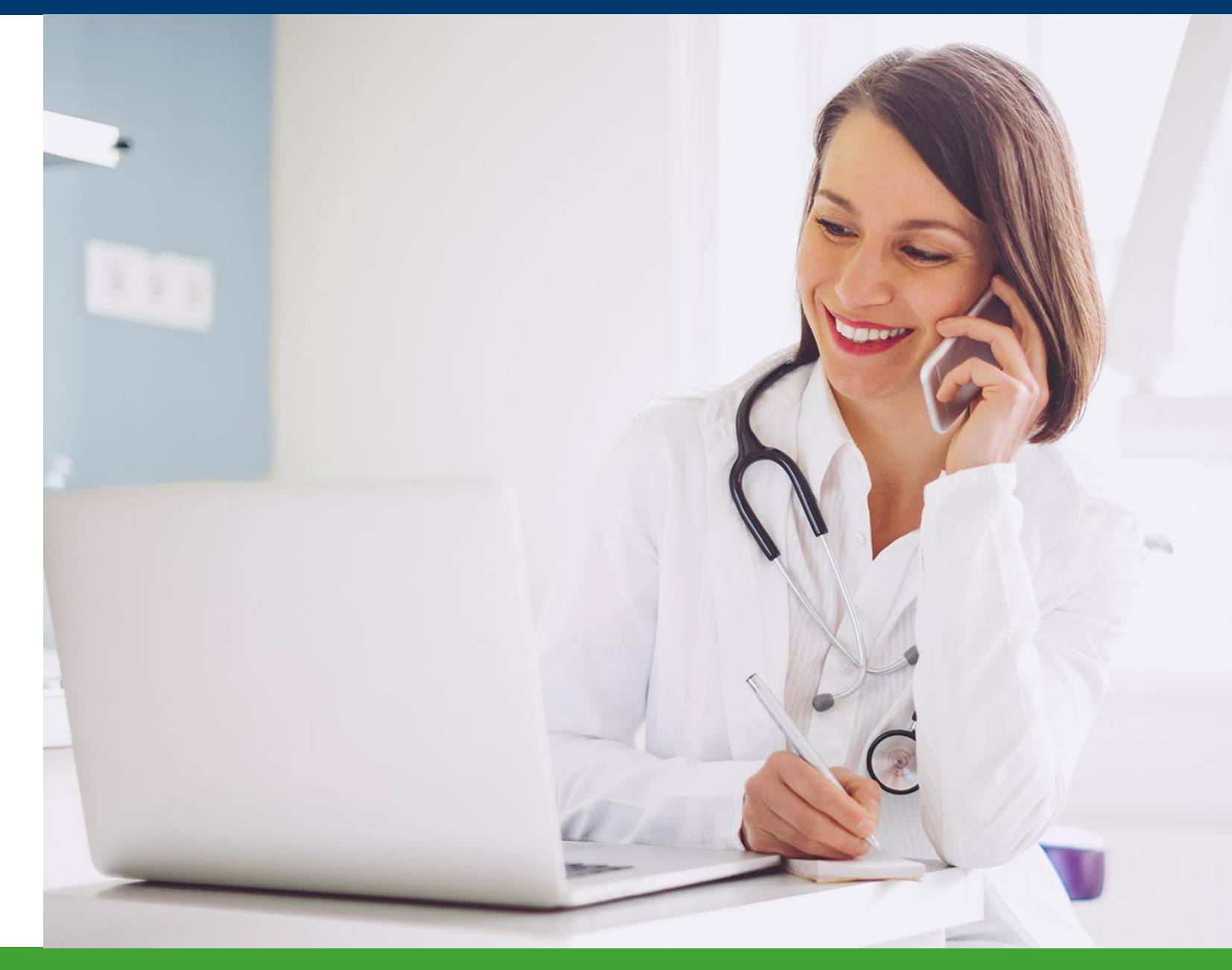